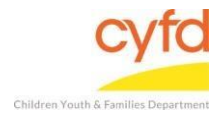

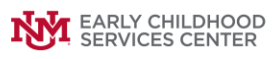

## Quick Steps

- From the Staff screen, click on Reports from the top menu.
- Select Print My Reports.
- Click on the report you would like to run and then click, Print/Perform.
- Enter the dates you are interested in running and click, Run Report.
- Click the print icon in the lower, left-hand corner.
- Click Print.

## **Detailed Steps:**

1. After logging into the database, click on **Reports** from the top menu bar.

| lelo |
|------|
|      |
|      |
|      |
|      |
|      |

2. From the dropdown, click Print My Reports.

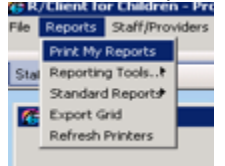

3. From the Outputs/Actions screen, click the report you would like to run, then click **Print/Perform** down at the bottom.

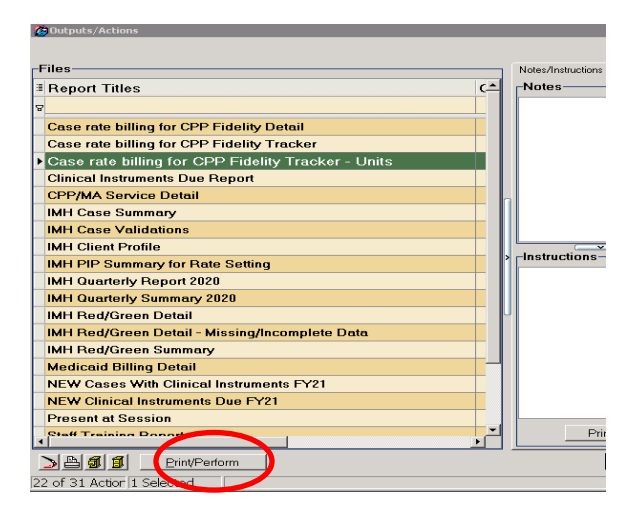

4. From the Report Options screen, enter the time period you are wanting to run and then click **Run Report**.

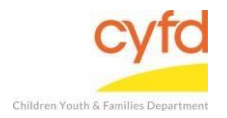

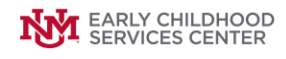

| 🕼 Report Options: Case rate billing for CPP Fidelity Tracker - Units                           | _ 🗆 🗙         |
|------------------------------------------------------------------------------------------------|---------------|
| Report Options  Report Title  Case rate billing for CPP Fidelity Tracker - Units               |               |
| Selection Phrase                                                                               |               |
| Time Period For the period: 9/1/2020 to 9/30/2020                                              |               |
| 🗆 Set Default Prin 🛛 🖉 Preview Report Out; 🗆 Skip Pre-Que                                      |               |
| Print To File 📓                                                                                | Open          |
| Separate Repo Add Label v to the output file name (e.g. c.\MyDocuments\StaffSummaryFor101.pdf) |               |
| Report Customize Lavout                                                                        |               |
| Celection Options                                                                              |               |
| Report Dates                                                                                   |               |
| Beginning 9/1/2020 • Ending 9/30/2020 • 📄 Date Range • Clear Dates                             |               |
|                                                                                                |               |
|                                                                                                |               |
|                                                                                                |               |
|                                                                                                |               |
|                                                                                                |               |
|                                                                                                |               |
|                                                                                                |               |
|                                                                                                |               |
|                                                                                                |               |
|                                                                                                |               |
| Edit OR2 Print Bun Report                                                                      | <u>C</u> lose |

5. From the Report that just ran and is now displaying, click the **print icon** in the lower left-hand corner.

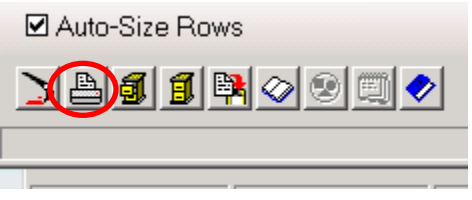

6. From the Print Preview, click **Print**.

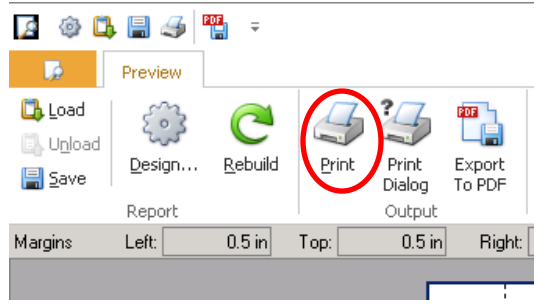

If you need further assistance please contact the ECSC Database Services Team:

<u>ecscdata@unm.edu</u> Local: (505) 277-0469 Toll Free: (855) 663-2821